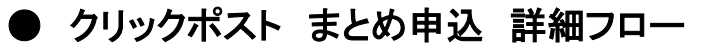

# CSVテンプレートファイルをダウンロードします。

「まとめ申込」の「CSVテンプレートファイル」リンクをクリックして、ファイルをダウンロードしてください。

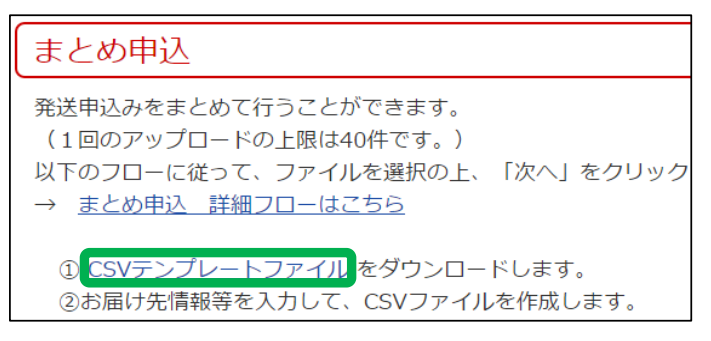

2 テンプレートファイルにお届け先情報等を入力し、CSVファイルを作成します。

|   | A        | В      | С      | D               | E            | F         | G         | Н   |
|---|----------|--------|--------|-----------------|--------------|-----------|-----------|-----|
| 1 | お届け先郵便番号 | お届け先氏名 | お届け先敬称 | お届け先住所1行目       | お届け先住所2行目    | お届け先住所3行目 | お届け先住所4行目 | 内容品 |
| 2 | 100-0013 | 郵便 太郎  | 様      | 東京都千代田区霞が関1-3-2 |              |           |           | 本   |
| 3 | 106-0041 | 郵便 花子  | 様      | 東京都港区           | 麻布台1-6-19    |           |           | CD  |
| 4 | 999-9999 | 00株式会社 | 御中     | 00県00市00町1-1-1  | 00マンション101号室 |           |           | 衣類  |
| 5 |          |        |        |                 |              |           |           |     |

- ・ A列 お届け先郵便番号 【必須】
   ハイフンなしの半角数字7桁またはハイフンありの半角数字8桁で入力してください。
- ・B列 お届け先氏名 【必須】 敬称を除き、全角20文字または半角40文字以内で入力してください。
- ・C列 お届け先敬称 「様」または「御中」のいずれかを入力してください。
- ・D列~G列 お届け先住所1行目~4行目 【いずれか必須】 それぞれ全角20文字または半角40文字以内で入力してください。
- ・H列 内容品 【必須】
   全角15文字または半角30文字以内で入力してください。
  - ※ ファイル形式:CSVテキストファイル形式
  - Excelファイル形式(.xlsx、.xlsm、.xls)やCSV以外のテキストファイル形式(.txt)はご利用になれません。
  - ※ 文字コード:Shift-JIS
  - ※ 1回のアップロードの上限は40件です。
- ※ ヘッダー(1行目)は、修正等しないでください。
- 3 アップロードするファイルを選択します。
  - (1)「まとめ申込」の「ファイルを選択」をクリックし、【2】 で作成したCSVファイルを選択してください。 (2)「次へ」をクリックしてください。

| <ol> <li>① <u>CSVテンプレートファイル</u>をダウンロードします。</li> <li>②お届け先情報等を入力して、CSVファイルを作成します。</li> <li>③「ファイルを選択」をクリックし、アップロードするCSVファイルを選択します。</li> </ol> |    |
|----------------------------------------------------------------------------------------------------|----|
| ファイルを選択 template.csv                                                                                                    |    |
| マイページへ                                                                                                    | 次へ |

## 内容をご確認の上、よろしければ「次へ」をクリックしてください。

| 郵便番号     | お届け先住所                         | お届け先氏名    | 内容品 |     |
|----------|--------------------------------|-----------|-----|-----|
| 100-0013 | 東京都千代田区霞が関1-3-2                | 郵便 太郎 様   | 本   |     |
| 106-0041 | 東京都港区<br>麻布台1-6-19             | 郵便 花子 様   | CD  |     |
| 999-9999 | ○○県○○市○○町1-1-1<br>○○マンション101号室 | ○○株式会社 御中 | 衣類  |     |
|          |                                |           |     | 3 件 |
| マイページ    | <i>"</i>                       |           | 戻る  | 次へ  |

### ※ 取込みエラーが発生した場合

「戻る」をクリックして、CSVファイルを修正の上、【3】からやり直してください。 一部が取込みエラーとなった場合で、正常に取り込まれたお届け先情報等のみを登録したいときは、「次へ」をクリックして ください。

## 5 Amazon Pay決済で運賃の支払手続きをします。

### (1)「まとめ申込 支払手続き」で、支払手続きをしたいお届け先情報等の「Amazonアカウントでお支払い」をクリックしてください。

| まとめ申込 支払手続き                                        |                                                                                                    |           |     |                                       |  |
|----------------------------------------------------|----------------------------------------------------------------------------------------------------|-----------|-----|---------------------------------------|--|
| まとめ<br>「Amaz<br>支払手編<br>「印字す<br>クしてく<br>※ 支払<br>払引 | まとめ申込で登録したお届け先情報等を表示しています。支払手続きをしたいお届け先情報等の<br>「Amazonアカウントでお支払い」をクリックしてください。<br>支払手続きが完了したお届け先情報等は、マイページに保存されますので、印字したいお届け先情報等の<br>「印字する」をクリックしてください。まとめて印字する場合は、マイページの「まとめ印字」をクリッ<br>クしてください。<br>※ 支払手続きが完了していないお届け先情報等は、マイページの「一時保存」に保存されますので、支<br>払手続きを後で行うこともできます。 |           |     |                                       |  |
| 郵便番号                                               | お届け先住所                                                                                                    | お届け先氏名    | 内容品 | 支払手続き                                 |  |
| 100-0013                                           | 東京都千代田区霞が関1-3-2                                                                                                    | 郵便 太郎 様   | 本   | ⑤ amazon pay >><br>Amazonアカウントでお支払い   |  |
| 106-0041                                           | 東京都港区<br>麻布台1-6-9                                                                                                    | 郵便 花子 様   | CD  | ⑤ amazon pay >>><br>Amazon アカウントでお支払い |  |
| 999-9999                                           | ○○県○○市○○町1-1-1<br>○○マンション101号室                                                                                                    | ○○株式会社 御中 | 衣類  | ⑤ amazon pay >><br>Amazon アカウントでお支払い  |  |
|                                                    |                                                                                                    |           |     | 3 件                                   |  |

(2)「支払手続き確定」をクリックしてください。

| 「支払手続き確定」をクリックし、支払手続きを完了させてください。 |
|----------------------------------|
| 支払手続き確定キャンセル                     |

※ 支払手続きが完了したお届け先情報等は、マイページに保存されます。支払手続きが完了していないお届け先情報 等は、マイページの「一時保存」に保存されますので、支払手続きを後で行うこともできます。